Wpisany przez Ireneusz Podolak wtorek, 18 grudnia 2012 23:45

Uruchamianie materiałów dydaktycznych z Modułu zasobów regionalnych eSzkoły bezp ośrednio na terminalu.

Uruchamiamy terminal i uruchamiamy na nim Internet Explorer

Przechodzimy na stronę www.eszkola.opolskie.pl

Ignorujemy komunikat "Wystąpił problem z certyfikatem" klikając Kontynuuj przeglądanie tej witryny sieci Web

Na stronie portalu eSzkoły logujemy się przyciskiem Logowanie w prawym górnym rogu

Ponownie ignorujemy komunikat "Wystąpił problem z certyfikatem" klikając Kontynuuj przeglądanie tej witryny sieci Web

Wybieramy Blok Wirtualnej szkoły – Aplikacje bloku Wirtualnej szkoły

Wybieramy Aplikacja eLearning, wybieramy szkołę i naciskamy Uruchom

Po lewej stronie wybieramy Moduł zasobów regionalnych

Szukamy materiału z naszego przedmiotu

## Uruchamianie materiałów dydaktycznych z Modułu zasobów regionalnych eSzkoły

Wpisany przez Ireneusz Podolak wtorek, 18 grudnia 2012 23:45

Po prawej stronie nazwy pliku klikamy czarny trójkąt i z listy możliwych operacji wybieramy ostatnią pozycję (**Przydziel sobie** lub **Assign To Self**)

W nowootwartej zakładce **Rozpocznij zadanie** klikamy **Rozpocznij zadanie** i mamy uruchomiony materiał do lekcji.